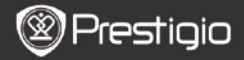

# 1. A csomag tartalma

- 1. Prestigio MultiPad
- 3. Fülhallgató
- 5. Rövid használati útmutató

# 2. A készülék bemutatása

- 2. AC adapter
- 4. USB-kábel
- 6. Garancialevél

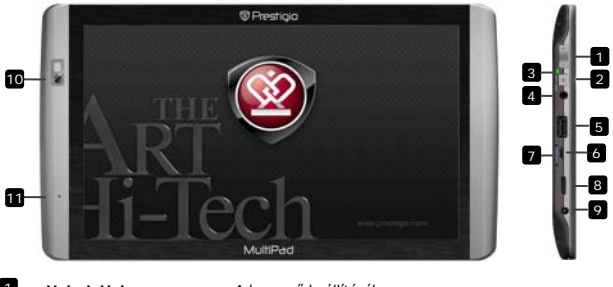

| 1  | Vol +\ Vol -          | A hangerő beállításához.                            |
|----|-----------------------|-----------------------------------------------------|
| 2  | Bekapcsoló/újraindító | A készülék be/kikapcsolásához, illetve              |
|    | gomb                  | felfüggesztéséhez/aktiválásához. A készülék         |
|    |                       | visszaállításához az alapértelmezett beállításokra. |
| 3  | Üzem-/töltésjelző     | Be-/kikapcsolt állapot; töltésjelző                 |
| 4  | Fülhallgató-bemenet   | Fülhallgató csatlakoztatásához                      |
| 5  | USB Host port         | USB eszköz csatlakoztatásához                       |
| 6  | Micro USB-port        | USB csatlakozás                                     |
| 7  | Micro SD kártya       | SD kártva bobolyozócóboz                            |
|    | Bővítőhely            | SD kartya beneryezesenez                            |
| 8  | Mini-HDMI             |                                                     |
|    | videokimenet          | Riegeszitő HDM1-kabel csatlakoztatásához            |
| 9  | Hálózati aljzat       | Hálózati adapter csatlakoztatásához.                |
| 10 | Webkamera             | Videokonferenciákhoz és más alkalmazásokhoz         |
| 11 | Mikrofon              | Hangrögzítéshez                                     |

HU

Prestigio PMP7100

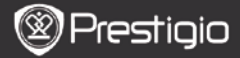

# Kezdő lépések

# 3. Töltés

F

- Töltéshez dugja a hálózati adaptert a készülék hálózati aljzatába, valamint a csatlakozót a fali aljzatba. A töltésjelző villog, amikor a készülék teljesen feltöltött, folyamatosan világít töltés közben és gyorsan villog, ha az akkumulátor töltöttsége túl alacsony a készülék elindításához.
- Rendes esetben körülbelül 3 óráig tart a készülék teljes feltöltése. A készülék üzemeltetése töltés közben meghosszabbíthatja a töltés teljes idejét.

### 4. Be/kikapcsoló gomb

- Nyomja meg és tartsa benyomva a bekapcsoló gombot a készülék bekapcsolásához. A készülék automatikusan belép a Kezdő képernyőre az üdvözlő képernyő után.
- Nyomja meg egyszer a bekapcsoló gombot az alvó üzemmódba lépéshez, majd nyomja meg újra a készülék felébresztéséhez.
- Nyomja meg és tartsa benyomva a bekapcsoló gombot, majd érintse meg a Power off/Standby (Kikapcsolás/készenlét) gombot a készülék kikapcsolásához vagy alvó üzemmódba állításához.

# 5. Indítás varázsló

- Ha először használja a készüléket (vagy a felhasználó személyes beállításainak visszaállítását követően), az automatikusan elindítja az Indítás varázslót.
- Az Indítás varázsló felületén lehetősége lesz kiválasztani a rendszer nyelvét a nyelvek listájából és az időzónát.
- Az Indítás varázsló futása közben a készülék kalibrálja a gyorsulásmérőt. A kalibráláshoz kövesse a képernyőn megjelenő utasításokat.

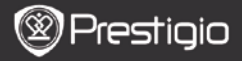

### Fő funkciók

# 6. Főmenü

Az Indítás varázsló után a készülék a **Kezdő** képernyőre lép, amely a telepített és az alapértelmezett alkalmazásokat tartalmazza. A következőkben az alapértelmezett alkalmazásokat mutatjuk be.

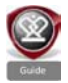

A Guide (Útmutató) ikonra kattintva a készülék egy bevezető videót játszik le, amely bemutatja a készülék főbb funkcióit, a Prestigio grafikus felületét és a mindennapi életben, az irodában és a játékokhoz hasznos, telepített alkalmazásokat.

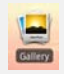

A Gallery (Galéria) alkalmazásban a képeket fényképkiállításként, egyenként vagy mozgó diavetítésként nézheti meg. Húzza az ujját vízszintesen, ha egyik képről a másikra szeretne ugrani.

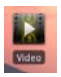

A Video (Videó) alkalmazás AVI, MP4, MKV, MOV, WMV, MPG, PS, TS, VOB, FLV, RM, RMVB, ASF és 3GP tipusú fájlok lejátszását teszi lehetővé.

### Tipp:

A videó lejátszása bármikor megállítható, majd újraindítható a "+" jelet megérintve a fájl nevének jobb oldalán.

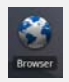

A Browser (Böngésző) alkalmazás lehetővé teszi az internet böngészését az Android alapértelmezett böngészőjével. Megjegyzés:

Az internetes csatlakozást lásd: 8. Csatlakozás a WiFi-hez. Tipp: A Böngésző alkalmazás egyszerre több megnyitott oldallal is tud működni.

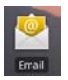

Az email alkalmazás POP vagy IMAP e-mail fiókokat kezel.

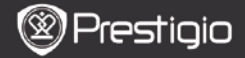

# Fő funkciók

### 7. Parancsikonok

A Kezdő képernyőn a következő parancsikonok találhatók:

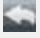

F

Back (Vissza) - visszaugrik az előző képernyőre.

Menu (Menü) - az aktuális képernyőnek megfelelő menü lehetőségeket jeleníti meg.

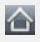

Home (Kezdő képernyő) – ha egyszer megnyomja: visszaugrik a **Kezdő** képernyőre. Megnyomja és lenyomva tartja: a legutóbbi alkalmazások egyikére ugorhat.

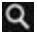

Search (Keresés) - lehetővé teszi egy elem keresését a készüléken vagy az interneten.

### 8. Csatlakozás a WiFi-hez

- A kezdő menüben nyomja meg a Settings (Beállítások) ikont a beállítások megnyitásához. Válassza a Wireless & networks (Vezeték nélküli és egyéb hálózatok) lehetőséget.
- Ha ki van kapcsolva a WiFi, érintse meg a Wi-Fi sort annak bekapcsolásához. Ezt követően válassza a Wi-Fi settings (Wi-Fi beállítások) lehetőséget.
- A készülék elkezdi keresni az elérhető WiFi hálózatokat és megjeleníti azokat a képernyő alján.
- Érintse meg azt a hálózatot, amelyikhez csatlakozni kíván. Ezt követően érintse meg a vezeték nélküli hálózat jelszavának mezőjét, így megjelenik a virtuális billentyűzet. Írja be a kért hálózati információt, érintse meg a Done (Kész) gombot, majd a Connect (Csatlakozás) gombot.
- A készüléke most megpróbál kapcsolódni a WiFi hozzáférési ponthoz az Ön által megadott hálózati paraméterekkel.

### Tartalom másolása

# 9. Tartalom másolása számítógépről

Prestigio

- Csatlakoztassa a készüléket a számítógéphez a csomagban lévő USB-kábel segítségével. A készülék automatikusan megnyitia az USB képernyőt. Kövesse a képernyőn megjelenő utasításokat az USB adatátvitel engedélvezéséhez.
- A számítógép automatikusan felismeri a készüléket.
- A szükséges tartalmat a Windows Intéző segítségével másolia át.

### 10. Tartalom letöltése az AppsLibről

- Ingvenes vagy fizetős alkalmazásokat tölthet le közvetlenül a készülékéről az AppsLib alkalmazás-piacteret használva.
- Mielőtt belépne az AppsLibbe ellenőrizze, hogy a WiFi kapcsolat létrejött-e.
- Ha kapcsolódik az internethez, akkor nyomia meg a Kezdő képernyőn.
- Amikor belép az AppsLibbe, az ingyenes és megvásárolható alkalmazások listáját láthatja, és fel is telepítheti a kívánt alkalmazásokat.
- A Menu (Menü) fül megérintésekor a készülék a következő lehetőségeket kínália fel:

| My apps<br>(Alkalmazásaim) | A telepített alkalmazások listájának<br>megtekintése. Alkalmazások frissítése vagy<br>törlése.                                                  |
|----------------------------|----------------------------------------------------------------------------------------------------|
| Settings<br>(Beállítások)  | Az AppsLib fiók beállításainak módosítása, a<br>gyorsítótár törlése (Clear cache) és a<br>keresési gyorsítótár törlése (Clear search<br>cache). |
| About (Névjegy)            | Az AppsLib Végfelhasználói<br>licencmegállapodás megnyitása.                                                                                    |
| Exit (Kilépés)             | Kilép a programból.                                                                                                    |

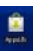

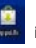

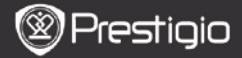

### Műszaki jellemzők

Ľ

| Processzor                   | ARM Cortex A8, 1 GHz DSP-vel; OpenGL ES 2.0 hardveres 3D grafikus gyorsítókártya                                                                                                    |
|------------------------------|----------------------------------------------------------------------------------------------------|
| Operációs<br>rendszer        | Android 2.2 (Froyo)                                                                                                    |
| Kijelző                      | 10" TFT LCD, Capacitive multitouch (kapacitív<br>érintésérzékeny)                                                                                                    |
| Felbontás                    | Nagy felbontás, 1024x600 pixel, 16 millió szín                                                                                                    |
| Támogatott<br>fájlformátumok | Videó: AVI, MP4, MKV, MOV, WMV, MPG, PS, TS,<br>VOB, FLV, RM, RMVB, ASF, 3GP<br>Audio: MP3 CBR és VBR, WMA, WMA-Pro 5.1, WAV<br>(PCM/ADPCM), AAC, AAC+ 5.13, OGG Vorbis, FLAC<br>Kép: JPEG, BMP, PNG, GIF |
| Tárolókapacitás              | 8 GB flash memóriától, Micro SD bővítőhely                                                                                                    |
| Illesztőfelületek            | USB slave 2.0, Teljes méretű USB host, Micro SD<br>(SDHC kompatibilis), HDMI kimenet                                                                                                    |
| Kommunikáció                 | WiFi (802.11 b/g/n); Bluetooth 2.1 EDR                                                                                                    |
| Akkumulátor                  | Li-Pol akkumulátor                                                                                                    |
| Méretek                      | 270 x 150 x 12 mm (H x Sz x M)                                                                                                    |
| Súly                         | 480 g                                                                                                    |

### Felelősség kizárása

Mivel a Prestigio termékek folyamatos frissítés és fejlesztés alatt állnak, ezért készülékének szoftvere enyhén eltérő megjelenéssel vagy funkcionalitással rendelkezhet, mint az ebben a Rövid használati útmutatóban bemutatott készülék.